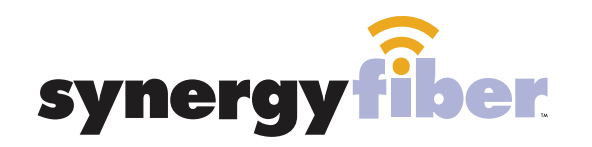

RESIDENT WIFI SSID: register.synergywifi.com Password: Synergy.203.280.2029 (must register devices first, see below) BASIC WIFI SSID: Loftsatgateway.SynergyWiFi.com Password: Synergy.203.280.2029

## **REGISTER!**

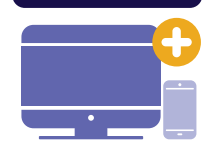

## ALL DEVICES MUST BE REGISTERED FOR SMART WIFI ACCESS!

- **STEP 1** Connect to Loftsatgateway.SynergyWifi.com with the password Synergy.203.280.2029
- **STEP 2** Go to register.synergyfiber.com to complete registration of all smart wireless devices

WIFI & PASSWORD

**STEP 3** Complete the registration for all devices and connect your devices to the Resident Wifi

See below for step by step register instructions

## What Registering Does

Registering your devices allows them to communicate with one another over the network as well as providing you with additional usability and privacy.

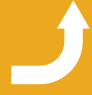

Want to upgrade your service? Go to: synergyfiber.com/shop.html

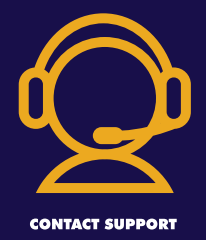

Contact Support

Contact our support desk at 203 280 2029

- Email us at support@synergyfiber.com
- Text us at 734.249.6005
- Chat Support at synergyfiber.com

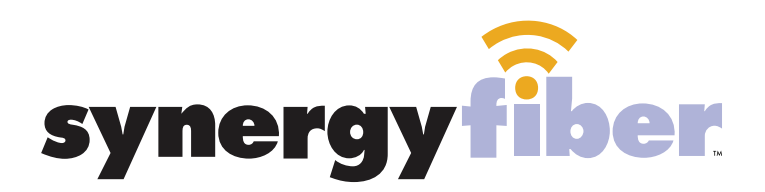

## ALL DEVICES MUST BE REGISTERED FOR SMART WIFI ACCESS!

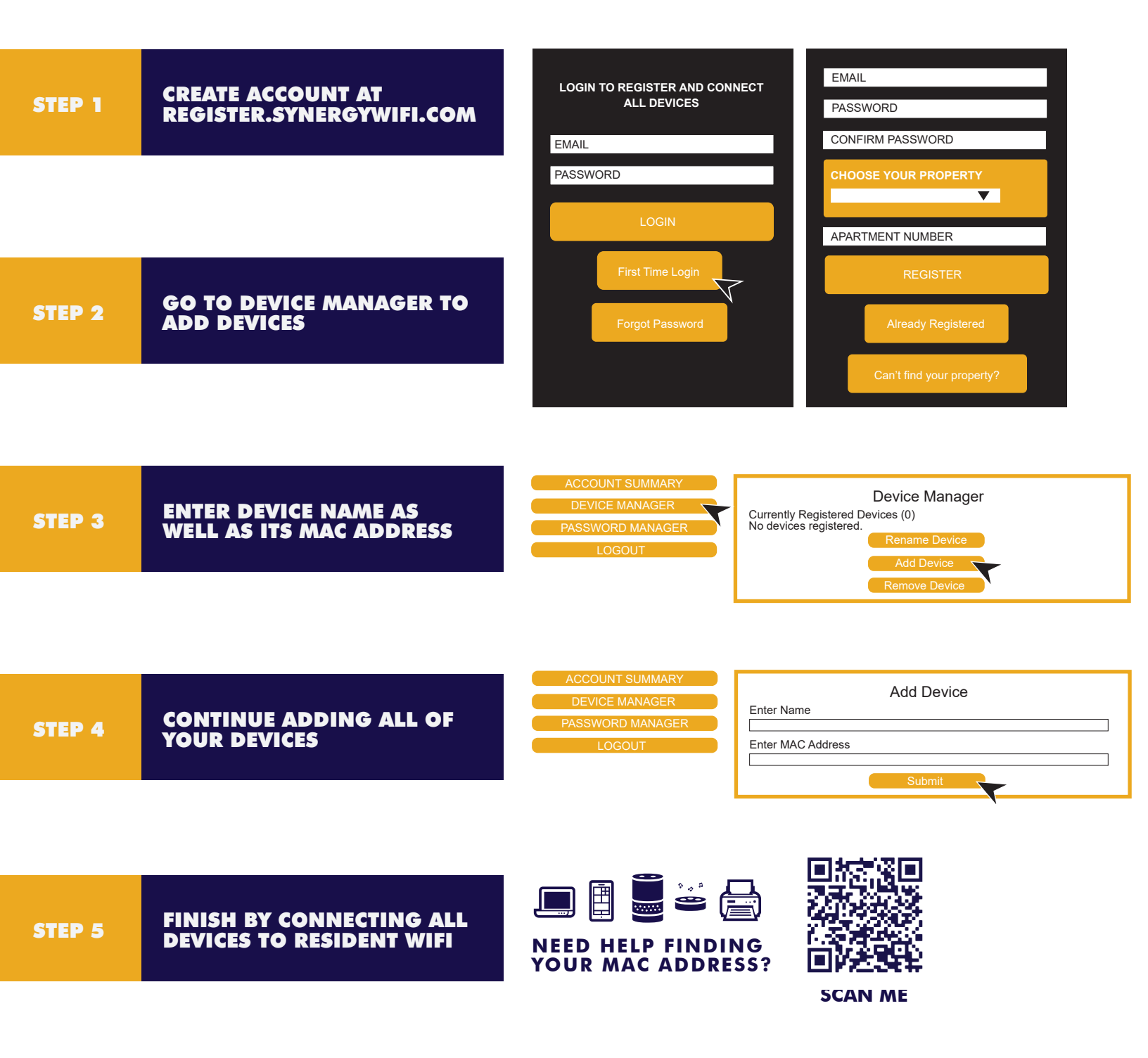